## Boeken bestellen via Magister

voor nieuwe leerlingen vmbo

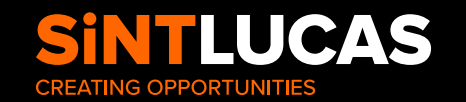

- 1. Ga naar de website van Magister: <u>htps://sintlucas-vmbo.magister.net</u>
- **2.** Log in met het account van de leerling.
  - a. Dit is het leerlingnummer en het wachtwoord dat uw kind zelf heeft gemaakt.

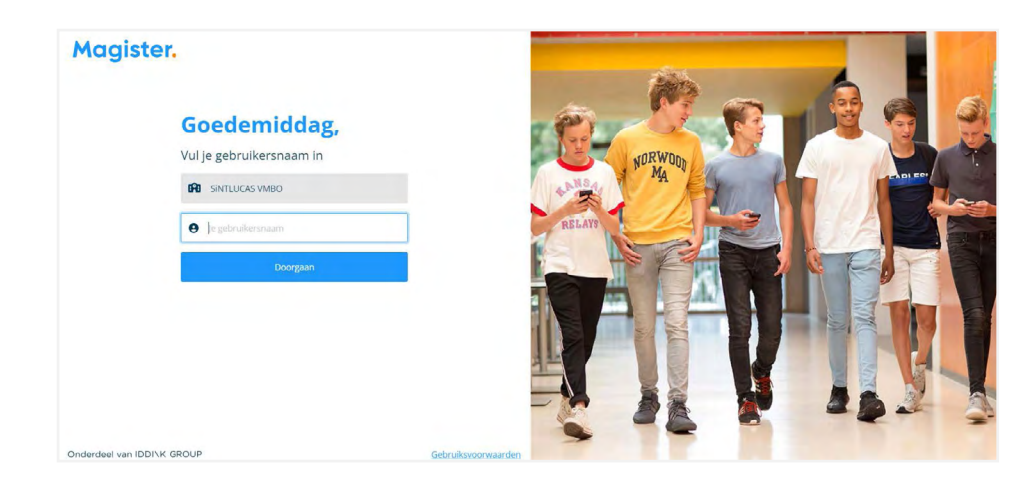

- **3.** In het scherm zie je aan de linkerkant een winkelwagentje Bestellen staan; klik op dit icoontje.
- 4. Klik vervolgens op Iddink VO.

| Magister.      | ⇔ > Bestellen                                                                                                    |
|----------------|----------------------------------------------------------------------------------------------------|
| රා Vandaag     | Leermiddelen bestellen.                                                                                                    |
| 🗎 Agenda       |                                                                                                    |
| Ø Afwezigheid  | Leermiddelen bestellen voor                                                                                                    |
| 👌 Cijfers      | Kies een leverancier bij het schoolijaar waarvoor je leermiddelen wilt bestellen:                                                                                                    |
| 🗄 LVS 🔷 😽      | Volgend schooljaar 2023/2024                                                                                                    |
| ထိ ELO >       |                                                                                                    |
| Portfolio >    | Let op!<br>Als og dezelfde computer voor meerdere kinderen leemiddelen worden besteld, moeten vóór elke bestelling eerst alle browservensters<br>worden afreisiden en moet er onnieuw worden innelació. Dit voorkomt dat de verkeerde gezevens worden gebruikt voor de bestelling. |
| Activiteiten   |                                                                                                    |
| 🖾 Leermiddelen |                                                                                                    |
| 🛱 Bestellen    |                                                                                                    |
|                |                                                                                                    |
|                |                                                                                                    |

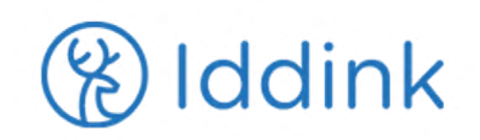

**5.** Volg de aanwijzingen op het scherm en controleer de gegevens van uw kind.

| غ) Iddi                    | ink                                     |                                    |                         |
|----------------------------|-----------------------------------------|------------------------------------|-------------------------|
| Welk                       | om Meyk                                 | e!                                 |                         |
|                            |                                         |                                    |                         |
| Onderstaan<br>Controleer h | de gegevens hebben<br>hier je gegevens. | we ontvangen uit je schoolportaal. |                         |
|                            | Voornaam                                | Meyke                              |                         |
|                            | Achternaam                              | Hulstein                           |                         |
|                            |                                         | > Inloggen op een ander account    | Mijn gegevens kloppen 🔉 |

## 6. Kies vervolgens voor registeren.

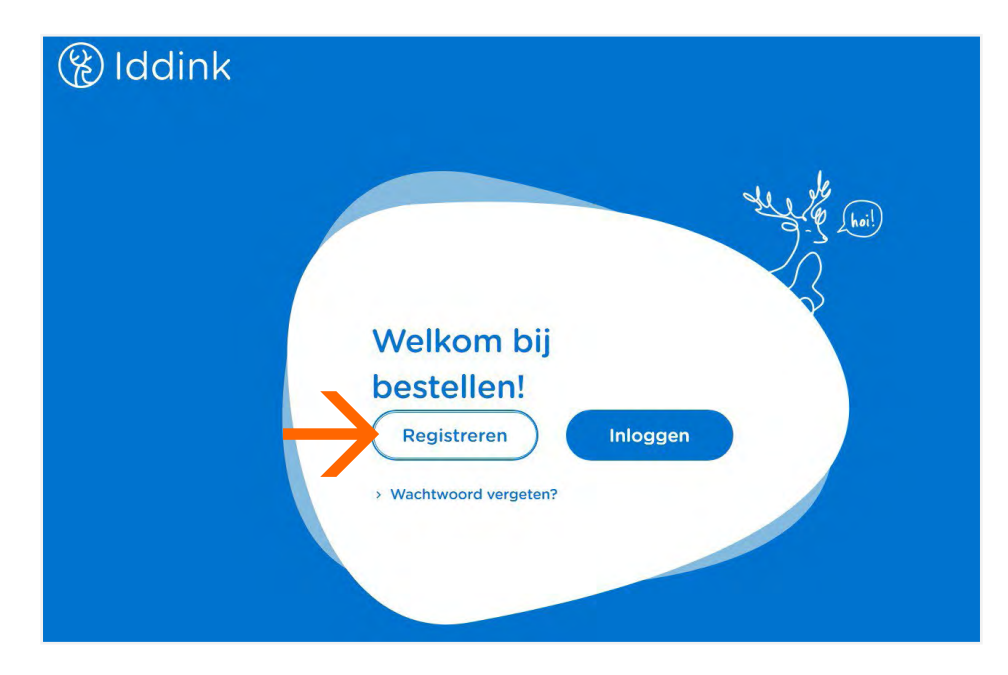

7. Controleer de gegevens en koppelt u de accounts.

| (%) Ide              | dink                               |                                                                                            |                         |                          |  |
|----------------------|------------------------------------|--------------------------------------------------------------------------------------------|-------------------------|--------------------------|--|
| Je a                 | account                            | s koppelen                                                                                 |                         |                          |  |
|                      |                                    |                                                                                            |                         |                          |  |
| De onde<br>elkaar ge | rstaande gegeve<br>ekoppeld Contro | ns uit je schoolportaal en iddink account wo<br>leer hier of de accounts bij elkaar horen. | irden aan               |                          |  |
| Gegever              | Gegevens uit je schoolportaal      |                                                                                            | Segevens Iddink account |                          |  |
|                      | Voomaam                            | Meyke                                                                                      | Voornaam                | Meyke                    |  |
|                      | Achtemaam                          | Hulstein                                                                                   | Achternaam              | Hulstein                 |  |
|                      |                                    |                                                                                            | Geboortedatum           | 01-01-2004               |  |
|                      |                                    |                                                                                            | E-mailadres             | c.schoenmakers@iddink.nl |  |
|                      |                                    |                                                                                            |                         |                          |  |
|                      |                                    | > Inloggen op een ander schoola                                                            | ccount                  | Mijn accounts koppelen > |  |
|                      |                                    |                                                                                            |                         |                          |  |

8. U ziet het onderstaande scherm.

Vul hier onze schoolcode in: DQNTSCXW

**9.** Kies vervolgens het leerjaar en de richting en bestel de boeken voor uw kind.

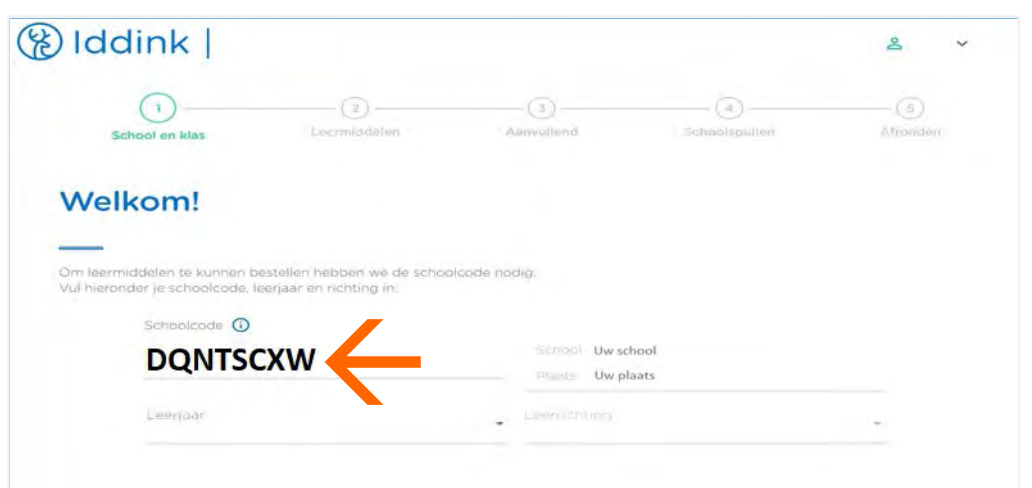